## Obter uma Chave de Acesso

## **Consistem ERP**

- 1 Acesse o programa Cadastro de Usuário (CSMEN050);
- 2 Informe o código do usuário que irá utilizar a integração da API;
- 3 Acione a Aba Segurança (CSMEN050TAB4) e pressione o botão Gerar Token;
- 4 No campo API Token será exibida a chave de autenticação;

## 5 Copie esta chave para acesso posterior na integração da API;

| Cadastro de Usuário<br>••• SMS - Execução Direta de Programa > Cadas | tro de Usuário                                                                                                    | <b>DEV i ? D ×</b> 6.11 |
|----------------------------------------------------------------------|----------------------------------------------------------------------------------------------------|-------------------------|
| Usuário <mark>1</mark> Q                                             |                                                                                                    |                         |
| Geral Autenticação Segura                                            | ıça Perfil Serviço                                                                                                    |                         |
| Empresa                                                              | Todos II                                                                                                    |                         |
| Empresa Padrã                                                        | 1 Q EMPRESA MODELO IND. COM. 1 LTDA.                                                                                                    |                         |
| Dispositivo                                                          | Selecionados III                                                                                                    |                         |
| Rotina Padrão Men                                                    | 1 <u>CCCD625</u>                                                                                                    |                         |
| API Toke                                                             | eyuhb GolOUFUzITNU9 eyuzdWiiOUTYX1305MiLCJp23MiOUje30TZXU2ZWILCJpYXQIOjE2MT63MTM2NDEsimF1ZCI68imNt2d12p<br>ZXxLCLJ;G3Ubilishin 145KM14JTT1X2XWII 11/3C3OELCLXYKShWYT66[F3SIshR163RH8H12MTF4In0 u/QErIOhU4m8U<br>w4k/2dp1V_16CrK_UI20F0XLIFTtcYp78kT4K2R2e08IYAM3xdddk89h95YMjPUVQwootXOhg |                         |
| Grupo                                                                | Nenhum I                                                                                                    |                         |
| 🖬 <u>S</u> alvar 🛇 <u>C</u> ance                                     | ar Duplicar                                                                                                    |                         |

6 Acesse a Aba Serviço (CSMEN050TAB7);

7 Selecione no campo o módulo desejado;

8 No grid selecione o serviço desejado;

9 Acione o botão Visualizar Documentação para que seja executada a página da integração da API.

Importante: Para que o serviço possa ser executado, o mesmo deverá estar marcado no check do grid e salvo.

| adastro de Ost                |                         |                        |                                        |                   |
|-------------------------------|-------------------------|------------------------|----------------------------------------|-------------------|
| adastro de<br>« Cadastro de I | Usuário                 |                        |                                        | 6.11 <b>i ?</b> 🗗 |
|                               | Usuário 1               |                        |                                        |                   |
| Geral                         | Autenticação Segurança  | a Perfil Serviço       |                                        |                   |
|                               | Módulo Entradas         | •                      |                                        |                   |
|                               | Módulo                  | Nome Serviço           | <ul> <li>Liberado Consistem</li> </ul> |                   |
| <ul><li>✓</li></ul>           | Entradas                | Nota Fiscal Entrada    | Sim                                    |                   |
| ✓                             | Entradas                | Pedido de compra       | Sim                                    |                   |
| <ul><li>✓</li></ul>           | Entradas                | Natureza de Estoque    | Sim                                    |                   |
| <ul><li>✓</li></ul>           | Entradas                | Posição de Estoque     | Sim                                    |                   |
| <ul><li>✓</li></ul>           | Entradas                | Saldo Atual de Estoque | Sim                                    |                   |
| ~                             | Entradas                | Transação de Estoque   | Sim                                    |                   |
|                               | Visualizar Documentação |                        |                                        |                   |
| Variável                      |                         | Valor                  |                                        |                   |
|                               |                         |                        |                                        |                   |
| « «                           | 1 de0 > ≫ Ţ ⊘           |                        |                                        | 0 registro(s)     |
| ۶                             | Manutenção              | t <u>R</u> emover      |                                        |                   |
| 8                             | <u>Salvar</u>           | Cancelar 😢 Duplicar    |                                        |                   |

Na página executada é possível visualizar o módulo e serviço selecionado anteriormente.

| CONSISTEM                                                                           | [V1.0] - Estoque                                                                         | Ŧ |
|-------------------------------------------------------------------------------------|------------------------------------------------------------------------------------------|---|
| Estoque 10<br>[ Base URL: 10.0.0.102/api/estoques/v10 ]<br>API Referente a Estoques |                                                                                          |   |
| Schemes<br>HTTPS V                                                                  | Authorize                                                                                | â |
| transacaoEstoque Transação de Estoque                                               | Mais sobre: http://centraldeajuda.consistem.com.br/pages/viewpage.action?pageId=35166871 | > |
| naturezaEstoque Natureza de Estoque                                                 | Mais sobre: http://centraldeajuda.consistem.com.br/pages/viewpage.action?pageId=35166869 | > |
| posicaoEstoque Posição de Estoque                                                   | Mais sobre: http://centraldeajuda.consistem.com.br/pages/viewpage.action?pageId=37544251 | > |
| saldoEstoque Saldo Atual de Estoque                                                 | Mais sobre: http://centraldeajuda.consistem.com.br/pages/viewpage.action?pageId=56310296 | > |